# Instructions for Dragon fly usage:

DragonFly Steps: <u>https://www.dragonflymax.com/</u>

Step 1: Create a profile login. (The athlete needs to create the profile, NOT the parent)

| or sign       |                     |
|---------------|---------------------|
| First Name    |                     |
| First Name    |                     |
| Lest Name     |                     |
| Last Name     |                     |
| Email         |                     |
| Email address |                     |
| Patsword      |                     |
| Password      | Show                |
| Constants     | e                   |
|               | NORTON<br>Prag-Terr |
| Tana          | C.d.u.Z             |

Step 2: Agree to the terms of DragonFly

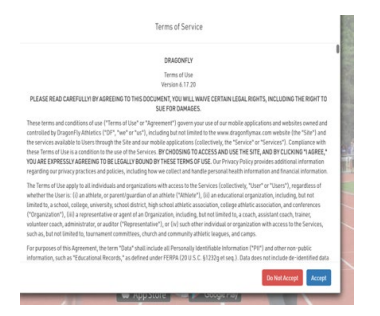

### Step 3: Find your school: Type Taravella and it will pop up

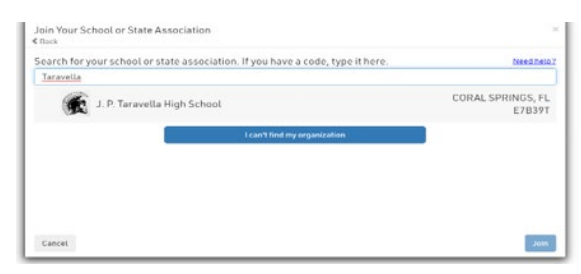

#### Step 4: Find your State: Florida

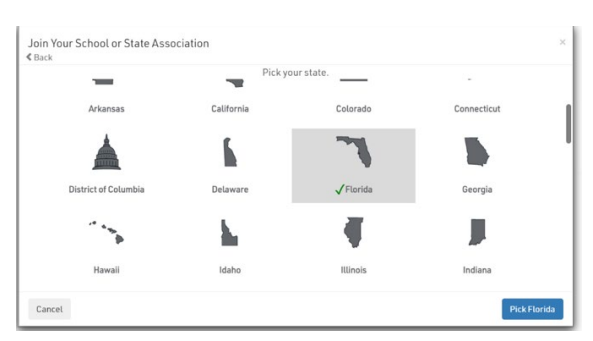

Step 5: Click on your role which should be Athlete

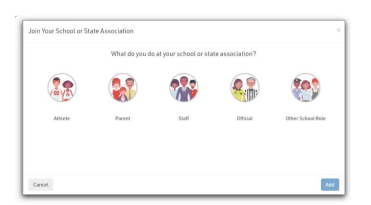

#### Step 6: click on Add Athlete

| < *    | What do you do at your school or state association? |             |
|--------|-----------------------------------------------------|-------------|
|        |                                                     |             |
|        | Athlete                                             |             |
|        | YOU PLAY ON THE TEAM.                               |             |
|        |                                                     |             |
| Cancel |                                                     | Add Athlete |

Step 7: Click on ALL the sports you play or plan on playing. Then click add sport(s)

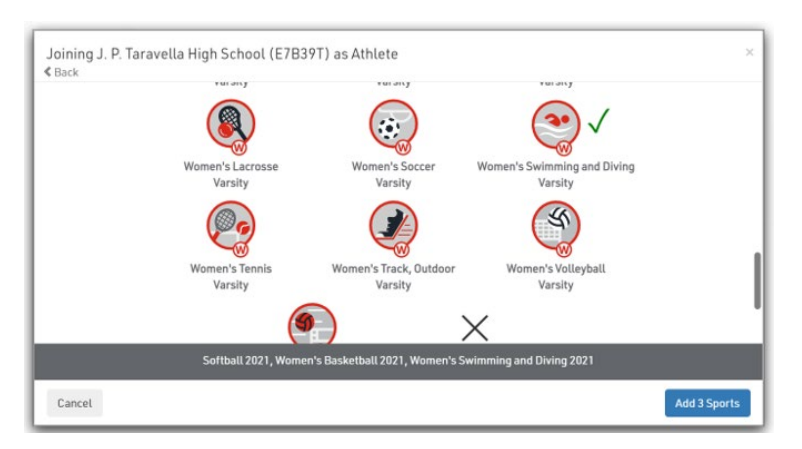

Step 8: Review to see that all your information and sports are correct.

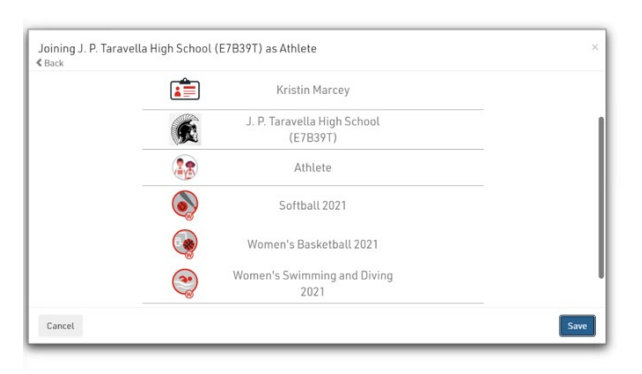

## Step 9: Get started with your information

| Hi Kristin!                                                                                           |                                                               |
|----------------------------------------------------------------------------------------------------|---------------------------------------------------------------|
| Waiting for approval for J. P. Taravella High Scho<br>There's no reason to wait! You can go ahead and | ol (E7B39T). 💼<br>set up your profile and fill out forms now! |
|                                                                                                    | Get Started                                                   |
| Eligibility Status for Kristin at J. P.<br>Taravella High School : 2021                               |                                                               |
| Complete your Registration                                                                            |                                                               |

Step 10: Complete the information (Click on needs update and complete all tabs and questions)

| DRAGONFLY Today                                                                                                    | Kristin Marcey<br>Dr 21-4547-4077 I DOR None   GRADYLAR None                                                                                                    | + Connect To School Or Association                                                               |
|----------------------------------------------------------------------------------------------------|----------------------------------------------------------------------------------------------------|--------------------------------------------------------------------------------------------------|
| Vault                                                                                                    | Get Ready Vault Injuries & Illnesses                                                                                                    |                                                                                                  |
| Calendar<br>Assignments<br>existin MARCY<br>existin MARCY<br>Assisted and a significant of the significant of the si | J. P. Taravella High School   2021-22     Saftaall, Waneer's Basketball, Women's Swimming and Diving   Wineer divin case of Energency     Oracle Linfo   Wineer divin case of Energency     Wratin   Wineer divin case of Energency     Watter None   Wineer divin case of Energency     Wineer divin case of Energency   Wineer divin case of Energency     Wineer divin case of Energency   Wineer divin case of Energency     Wineer divin case of Energency   Wineer divin case of Energency     Wineer divin case of Energency   Wineer divin case of Energency     Wineer divin case of Energency   Wineer divin case of Energency     Wineer divin case of Energency   Wineer divin case of Energency     Wineer divin case of Energency   Wineer divin case of Energency     Wineer divin case of Energency   Wineer divin case of Energency     Wineer divin case of Energency   Wineer divin case of Energency     Wineer divin case of Energency   Wineer divin case of Energency     Wineer divin case of Energency   Wineer divin case of Energency     Wineer divin case of Energency   Wineer divin case of Energency     Wineer divin case of Energency   Wineer divin case of Energency     Saftabil Worsity (Requested), Women's Basketball Winsity (Requested) and Wom | SHOPS<br>CLARED<br>Machine<br>Insurance<br>Back<br>dis Update<br>quested)<br>Add / Change Sports |

Step 11: Fill out all information marked in RED

| YLHAGUNFLT        | and the                                                          |          |                                   |               |         |             |
|-------------------|------------------------------------------------------------------|----------|-----------------------------------|---------------|---------|-------------|
| 🏫 Today           | Select                                                           |          | Ψ.                                |               |         |             |
| Vault             | Address *                                                        |          |                                   |               |         |             |
| 🕮 Calendar        | Address *                                                        |          |                                   |               |         |             |
| Assignments       | City*                                                            |          | State *                           |               | Zip *   | Grad Year * |
|                   | City*                                                            |          | Select                            | ~             | Zip *   | Select 💌    |
| C 0F+21-4549-4077 | Gender *                                                         |          |                                   | DOB*          |         |             |
| )                 | Select                                                           |          | ~                                 | Year 🔻 Month  | ▼ Day ▼ |             |
|                   | Phone*<br>Phone*                                                 | <b>(</b> | Email*<br>kristinzanleoni@ymail.c | com (+)       |         |             |
|                   | Parents and Emergency<br>Please enter at least one emergency cor | Contact  | ts                                |               |         |             |
|                   |                                                                  |          |                                   |               |         |             |
|                   |                                                                  | + Add    | a new Relative or Emer            | gency Contact |         |             |

Step 12: Click on bottom, it will show you were you need to upload you physical, EL3, Consent for treatment, Insurance card copy, COVID waiver. All signatures need to be present in order for complete clearance to be made.

| 9DRAGONFLY      |                                                                                                    |  |  |  |  |
|-----------------|----------------------------------------------------------------------------------------------------|--|--|--|--|
| 💏 Today         | 0 OUT OF 6 COMPLETED                                                                                                    |  |  |  |  |
| Vault .         | 95                                                                                                    |  |  |  |  |
| Calendar        | J. P. Taravella High School [ 2021-2022 ]                                                                                                    |  |  |  |  |
| Assignments     | Complete the following steps to be eligible to play: Softball - Varialy - 2021   Women's Besketball - Varialy - 2021   Women's Swimming and Divi<br>Variatry - 2021 |  |  |  |  |
| 01+21-4047-4077 | UPDATE MEDICAL & DEMOGRAPHIC INFO FOR 2021-2022 START                                                                                                    |  |  |  |  |
|                 | CONCUSSION FOR CERTIFICATE STUDENTS START                                                                                                    |  |  |  |  |
|                 | EL2 PRE-PARTICIPATION PHYSICAL FORM BEV. 3/16                                                                                                    |  |  |  |  |
|                 | EL3 2021 START                                                                                                    |  |  |  |  |
|                 | UT& CONSENT FORM (REQUIRED)                                                                                                    |  |  |  |  |
|                 | COVID-19 WAIVER START                                                                                                    |  |  |  |  |
|                 |                                                                                                    |  |  |  |  |
|                 |                                                                                                    |  |  |  |  |
|                 |                                                                                                    |  |  |  |  |
|                 |                                                                                                    |  |  |  |  |

Once you have uploaded your paperwork you will be cleared by the Athletic Director and Athletic Trainer. Please make sure all areas of need for a signature are signed by the athlete and parent, before uploading them to Dragonfly.

If you encounter any problems while working through Dragonfly please reach out to;

Kristin Zanleoni: Kristin.zanleoni@browardschools.com (Athletic Director)

Michael Clark: Michael.clark@browardschools.com (Athletic Trainer)